## How to set up your Career Profile

1. Go to <u>https://mycareer.verizon.com/</u> and click on "Candidate Home" This will bring you to the login/create account page for all Verizon openings.

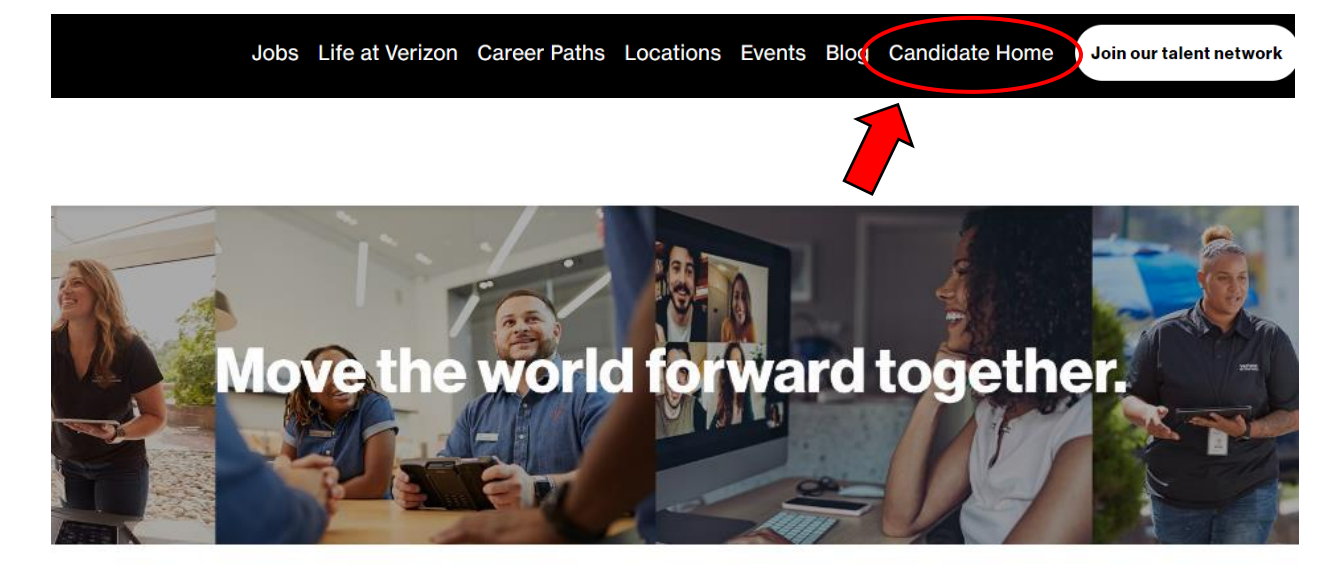

|          | Sign In                                  |  |
|----------|------------------------------------------|--|
| Emai     | l Address                                |  |
|          |                                          |  |
| <u>.</u> |                                          |  |
| Pass     | word                                     |  |
|          |                                          |  |
|          |                                          |  |
|          | Sign In                                  |  |
|          | Don't have an account yet Create Account |  |
|          | Forgot your password?                    |  |
|          |                                          |  |

2. Once you choose "Create New Account, this page will populate.

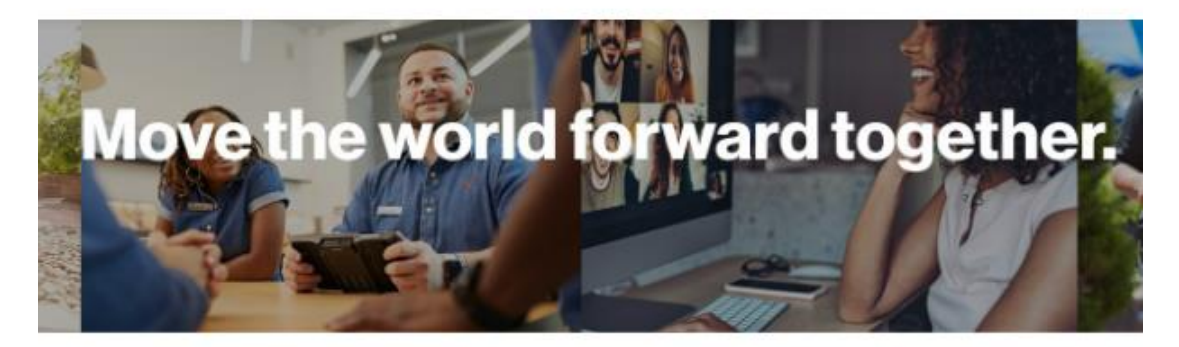

|                                                                                                    | Create Account                                                                                                    |  |  |  |
|----------------------------------------------------------------------------------------------------|----------------------------------------------------------------------------------------------------|--|--|--|
| Password Requirer                                                                                                    | nents:                                                                                                    |  |  |  |
| An uppercase character                                                                                                    |                                                                                                    |  |  |  |
| An alphabetic ch                                                                                                    | aracter                                                                                                    |  |  |  |
| A lowercase character<br>A special character                                                                                    |                                                                                                    |  |  |  |
|                                                                                                    |                                                                                                    |  |  |  |
| A minimum of 8                                                                                                    | characters                                                                                                    |  |  |  |
|                                                                                                    | 111 III                                                                                                    |  |  |  |
| Email Address                                                                                                    |                                                                                                    |  |  |  |
| (                                                                                                    |                                                                                                    |  |  |  |
|                                                                                                    |                                                                                                    |  |  |  |
| <u> </u>                                                                                                    |                                                                                                    |  |  |  |
| Password                                                                                                    |                                                                                                    |  |  |  |
|                                                                                                    |                                                                                                    |  |  |  |
|                                                                                                    |                                                                                                    |  |  |  |
|                                                                                                    |                                                                                                    |  |  |  |
|                                                                                                    |                                                                                                    |  |  |  |
|                                                                                                    | Da N                                                                                                    |  |  |  |
| Verify New Passw                                                                                                    | ord                                                                                                    |  |  |  |
| Verify New Passw                                                                                                    | ord                                                                                                    |  |  |  |
| Verify New Passw                                                                                                    | ord                                                                                                    |  |  |  |
| Verify New Passw                                                                                                    | ord                                                                                                    |  |  |  |
| Verify New Passw                                                                                                    | ord<br>v notice relevant to applications in my location o                                                                                                    |  |  |  |
| Verify New Passw                                                                                                    | ord<br>v notice relevant to applications in my location o<br>e for which I am applying, as set out in the                                                                                      |  |  |  |
| Verify New Passw<br>have read the privacy<br>the location of the role<br>Verizon Candidate Priv                                 | ord<br>v notice relevant to applications in my location o<br>e for which I am applying, as set out in the<br>vacy Notice.                                                                      |  |  |  |
| Verify New Passw                                                                                                    | ord<br>v notice relevant to applications in my location o<br>e for which I am applying, as set out in the<br>vacy Notice.<br>hts, please see the <u>California Workforce Privacy</u> .         |  |  |  |
| Verify New Passw                                                                                                    | ord<br>v notice relevant to applications in my location of<br>e for which I am applying, as set out in the<br>vacy Notice.<br>hts, please see the <u>California Workforce</u> Privacy.         |  |  |  |
| Verify New Passw I have read the privacy the location of the role Verizon Candidate Pri For California applicar Notice I agree  | ord<br>v notice relevant to applications in my location o<br>e for which I am applying, as set out in the<br>vacy Notice.<br>hts, please see the <u>California Workforce Privacy</u>           |  |  |  |
| Verify New Passw I have read the privacy the location of the role Verizon Candidate Priv For California applicar Notice I agree | ord<br>r notice relevant to applications in my location o<br>e for which I am applying, as set out in the<br><u>vacy Notice</u> .<br>hts, please see the <u>California Workforce Privacy</u> . |  |  |  |

3. This account will bring you to your application dashboard. For all applications you complete, you can come here to see updates and status of all job applications, both active and inactive.

| verizon |                                                                                                    |                                                                                                    | Careers Home | Candidate Home |
|---------|----------------------------------------------------------------------------------------------------|----------------------------------------------------------------------------------------------------|--------------|----------------|
|         | Welcome to Candidate Home                                                                                                    |                                                                                                    |              |                |
|         | <b>Wy Applications</b>                                                                                                    | Welcome<br>The accord or your interest in a career at<br>the accord of your application<br>and excerve interest of your application<br>and excerve interest of your application<br>and excerve interest of your application<br>and excerve interest of your application<br>the accord of your application<br>the accord of your application<br>t |              |                |
|         | My Account To update your personal information, click Update Contact Information. To change the email address for your account, click Edit Account Settings. Edit Account Settings | Verizon is one of the world's leading<br>providers of technology and<br>communications services. With a<br>presence around the world, the company<br>offers data, video and video services<br>and solutions on its award-winning<br>networks and platforms, delivering on<br>customers' demand for mobility, reliable<br>network connectivity, security and<br>control.                                                                                                    |              |                |

## verizon